# Détection d'un appel déconnecté dans un script IPCC Express

# Contenu

Introduction Conditions préalables Conditions requises Components Used Conventions Fond Contrôle de flux Informations connexes

# **Introduction**

Ce document décrit un script utilisé pour la détection d'un appel déconnecté dans le script Cisco IP Contact Center (IPCC) Express avec l'étape **On Exception Goto** dans un environnement IPCC Express.

**Remarque :** L'étape **On Exception Goto** ne doit jamais être utilisée lorsque CRS est installé en tant qu'IP-IVR ou QueueManager, car elle entraîne des problèmes de routage d'appels dans un environnement IPCC Enterprise. Utilisez uniquement l'étape **On Exception Goto** pour les scripts IPCC Express ou les scripts qui n'impliquent pas d'applications de routage post-routage ICM/Routage ICM.

# **Conditions préalables**

#### **Conditions requises**

Les lecteurs de ce document devraient avoir connaissance des sujets suivants :

- Cisco CallManager
- Solutions de réponse client Cisco (CRS)
- Éditeur Cisco CRS

#### **Components Used**

Les informations contenues dans ce document sont basées sur les versions de matériel et de logiciel suivantes :

Cisco CallManager versions 3.x et ultérieures

Cisco CRS version 3.x et ultérieures

The information in this document was created from the devices in a specific lab environment. All of the devices used in this document started with a cleared (default) configuration. If your network is live, make sure that you understand the potential impact of any command.

#### **Conventions**

For more information on document conventions, refer to the Cisco Technical Tips Conventions.

### Fond

Utilisez l'étape **On Exception Goto** pour déterminer les problèmes qui peuvent se produire pendant l'exécution du script et permettre une sortie gracieuse du problème. Toutes les étapes du script peuvent être incluses dans la branche Flux d'exceptions utilisée pour répondre à l'exception.

Lorsque l'appelant raccroche, le contact avec l'agent est interrompu. Une exception nommée **ContactInactiveException** est créée. L'étape **On Exception Goto** peut être utilisée pour déterminer cette exception, indiquée par la flèche A de la <u>Figure 1</u>. L'étape **On Exception Goto** dépend de la fin du contact et **ContactInactiveException** déclenche cette étape. Cette étape intercepte l'exception et passe à l'étiquette spécifiée, comme indiqué par B dans la <u>Figure 1</u>. Sous l'étiquette, vous pouvez exécuter d'autres étapes de script, qui ne dépendent pas du contact entre l'agent et l'appelant, telles que les étapes Document, Base de données, etc.

#### Figure 1 : Sur Exception Aller

| Exception Goto                  |                                             | х |
|---------------------------------|---------------------------------------------|---|
| General                         |                                             |   |
| 1                               |                                             | 1 |
| Choose the exception from the   | e list.                                     |   |
| com.cisco.executor.ExecutorE    | xception                                    |   |
| com.cisco.doc.DocumentNotF      |                                             |   |
| com. cisco, grammar, Underined  |                                             |   |
| com.cisco.wf.subsystems.ged     | 125.UnsupportedMediaTypePromptException     |   |
| com. cisco. wf. subsystems. ged | 125.UnsupportedMediaProtocolPromptException |   |
|                                 | l B                                         |   |
| Choose the label from the list. | • -                                         |   |
| queueLoop                       | -                                           |   |
|                                 |                                             |   |
| Save root cause (optional).     |                                             |   |
|                                 | -                                           |   |
| 1                               |                                             |   |
|                                 |                                             | _ |
|                                 | OK Apply Cancel Help                        |   |
|                                 |                                             |   |

Utilisez l'étape On Exception Clear pour annuler cette exception dans l'étiquette de destination,

comme illustré à la Figure 2. Cela évite une boucle continue potentielle.

#### Figure 2 : Sur Exception Clear

| On Exception Clear                                                                                                    | × |
|----------------------------------------------------------------------------------------------------|---|
| General                                                                                                    | 1 |
| Clear the exception from the list.<br>com. cisco. executor. ExecutorException<br>com. cisco. doc. DocumentNotFoundException<br>com. cisco. grammar. UndefinedGrammarException<br>com. cisco. contact. ContactInactiveException<br>com. cisco. wf. subsystems. ged125. UnsupportedMediaTypePromptException<br>com. cisco. wf. subsystems. ged125. UnsupportedMediaProtocolPromptException<br>com. cisco. wf. dialog InvalidAudioEormatException |   |
| OK Apply Cancel Help                                                                                                    | - |

# Contrôle de flux

Le script IP IVR, illustré à la Figure 3, n'est pas un script de production. Il est fourni uniquement à des fins de description. En règle générale, ce script répond à l'appel, émet une invite et enregistre un message. Le contrôle de flux est le suivant :

- Répondre à l'appel
- Enregistrer le message et créer un fichier
- Lire le message enregistré
- Créer un e-mail avec un fichier joint (message simplement enregistré)
- Envoyer le courrier électronique

En cas de terminaison anormale, ContactInactiveException est généré et le contrôle passe à LABEL0, indiqué par la flèche A de la <u>Figure 3</u>. Sous LABEL0, émettez On Exception Clear pour annuler la ContactInactiveException, représentée par la flèche B dans <u>la Figure 3</u>.

Si l'appelant raccroche après l'enregistrement du message, le flux suivant suit :

- 1. L'étape **d'écriture de document** (enregistrement) est exécutée jusqu'à ce qu'elle atteigne l'étape **d'invite de lecture**.
- 2. Exécutez l'étape On Exception Goto. Le contrôle passe à LABELO.
- 3. Exécutez l'étape On Exception Clear pour annuler la ContactInactiveException en cours.
- 4. Les étapes suivant l'exception Effacer continuent à s'exécuter.

Figure 3 : Exemple de script IP IVR

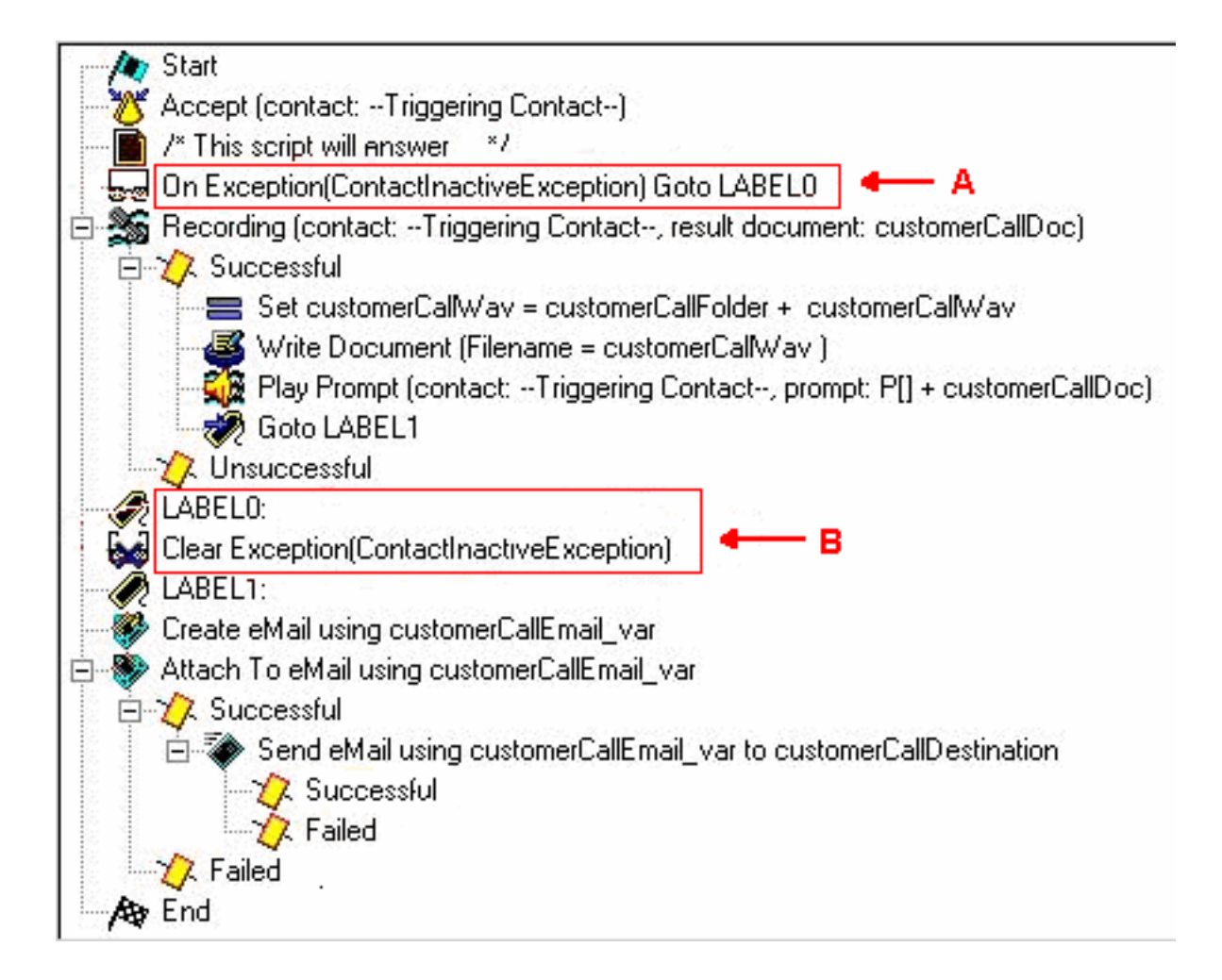

### Informations connexes

<u>Support technique - Cisco Systems</u>